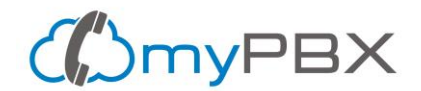

# Install X-Lite Softphone on your computer - Step by step guide

You'll need to install X-Lite if you want to use your computer to connect your myPBX phone extension. X-Lite is an easy to use Softphone. We know there are others available, however, we strongly suggest using X-Lite because it's a reliable software that you can trust.

#### Warning about Softphones

Do not use your computer to connect to your phone extension if:

- 1. It's a slow computer
- 2. There's almost no free available RAM memory
- 3. You constantly have to wait for your computer to perform tasks
- 4. Your computer has less than 20% hard drive free storage space

Using a slow computer for your phone extension will result in low-quality voice calls with a robotic voice or call drops.

It's always better to use an IP Phone for your myPBX phone extension and we strongly suggest it.

- An IP Phone is always turned on and you won't miss calls because your computer is turned off or rebooting
- IP Phones are more comfortable to use than computers for calls and don't use your computer resources while calling
- You can plug a headset to the IP Phone and have your hands free or use the speaker

## Step 1 - Browse to <a href="https://counterpath.com/x-lite/">https://counterpath.com/x-lite/</a>

Open your browser and go to <u>https://counterpath.com/x-lite/</u> Look for the Download link.

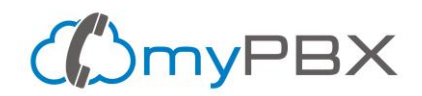

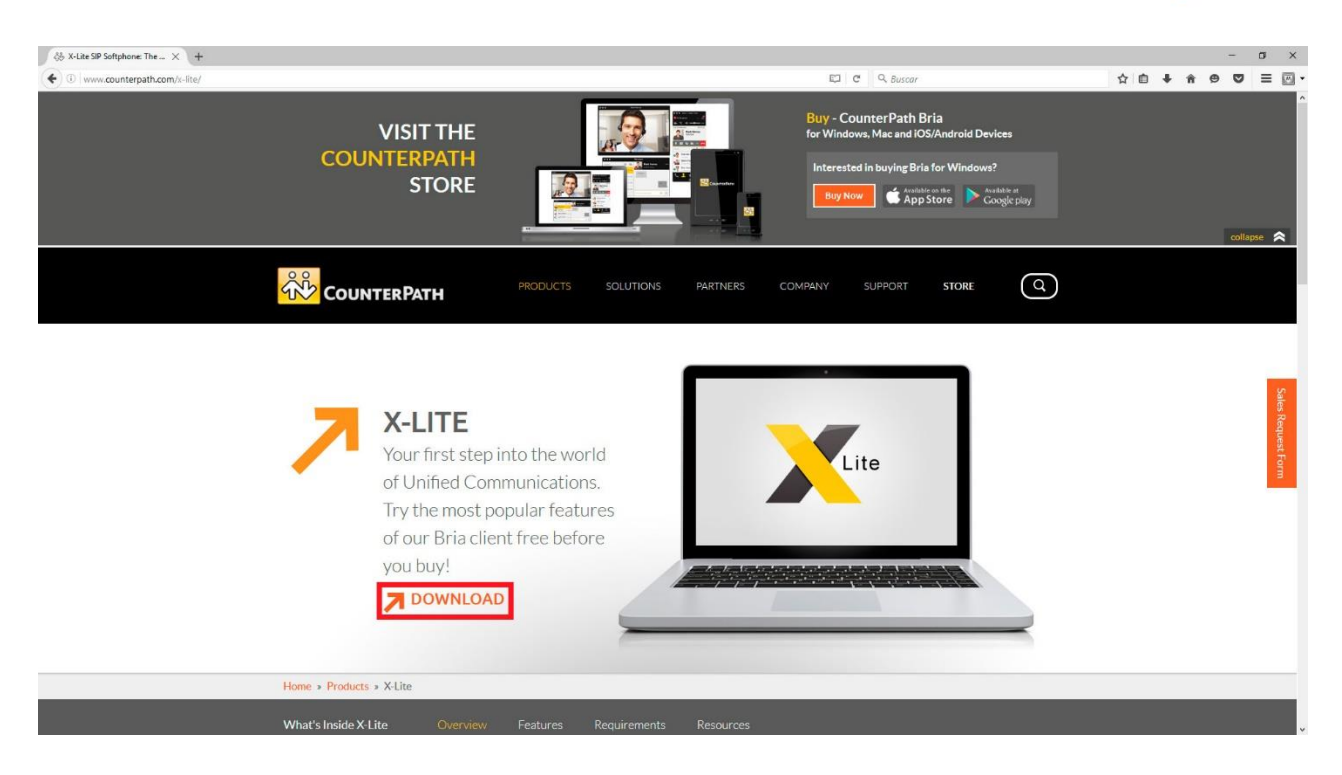

## Step 2 - Choose your operating system

At the page bottom click on the Windows or Mac version, save the file and wait for the download to finish.

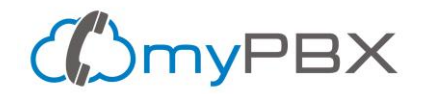

|                                           | PRODUCTS            | SOLUTIONS           | PARTNERS        | COMPANY | SUPPORT | STORE | Q |
|-------------------------------------------|---------------------|---------------------|-----------------|---------|---------|-------|---|
| WAIT!! Before                             | e you d             | ownlo               | ad              |         |         |       |   |
| Want to receive special offers and promot | tions from CounterP | ath for our other s | oftphone produc | cts?    |         |       |   |

| Name    | 1                |  |  |
|---------|------------------|--|--|
| Email   |                  |  |  |
| Country | Select Country V |  |  |
| Sign U  | Up               |  |  |

#### Ready to Download the Free X-Lite Softphone?

Before you download X-Lite for Windows PC or Mac, please note that in order to use X-Lite to make audio calls to softphone/mobile/landline numbers and make video calls/send Instant Messages to softphones, **a VoIP subscription with a local service provider or Internet Service Provider is required**. Please contact your local service provider to subscribe.

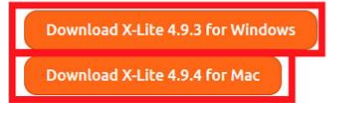

## Step 3 - Open the downloaded file

To install x-lite, open the downloaded file. If your computer asks for permissions, grant them. Now you are looking at X-Lite setup, just click on Next button.

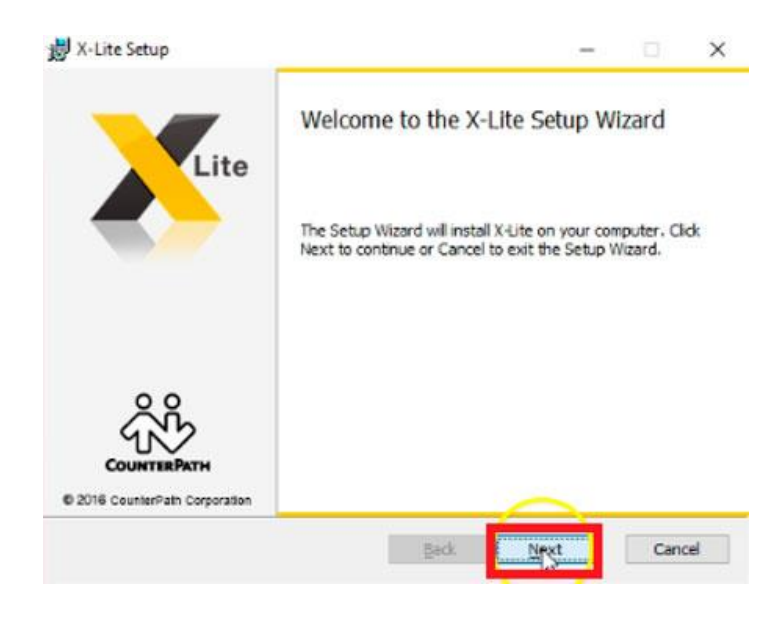

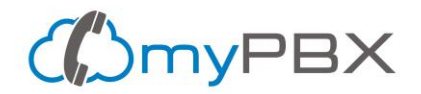

# **Step 4 - Accept the License Agreement**

Click the checkbox to accept the License Agreement and then on Next button

| nd-licar Licanca Aaraan                                                                                                    | ant                                                                                         |                                                                                                    |                                                                                       |                                                | -                                |   |
|----------------------------------------------------------------------------------------------------|---------------------------------------------------------------------------------------------|----------------------------------------------------------------------------------------------------|---------------------------------------------------------------------------------------|------------------------------------------------|----------------------------------|---|
| Please read the following lice                                                                                                    | inse adreeme                                                                                | nt carefully                                                                                                    |                                                                                       |                                                |                                  |   |
| These fees on resoning its                                                                                                    | noe ogreene                                                                                 | in concrony                                                                                                    |                                                                                       |                                                | _                                | ^ |
| (                                                                                                    | CounterPat                                                                                  | h Corporatio                                                                                                    | n                                                                                     |                                                |                                  | ~ |
| End-User License Agreement                                                                                                    |                                                                                             |                                                                                                    | 1                                                                                     |                                                |                                  |   |
| *IMPORTANT: This is a sof<br>subscription with a SIP-based V                                                                                                    | tphone applic<br>VoIP provider                                                              | cation and not<br>is required to n                                                                               | a VoIP service<br>nake calls.*                                                        | A SIP                                          | server or                        |   |
| **IMPORTANT: VOIP OVES<br>Some mobile network operate<br>over their network and may a<br>with VoIP. Yos agree to lear<br>CounterPath Corporation will<br>by your carrier for use of VoIP | R MOBILE CI<br>ors may prob<br>also impose a<br>m and abide<br>not be held i<br>over mobile | ELLULAR DA'<br>abit or restrict<br>dditional fees, o<br>by your cellula<br>liable for any cl<br>cellular data.** | TA NOTICE<br>the use of Vo<br>or other charg<br>carrier's networks<br>harges, fees or | oIP func<br>tes in co<br>vork res<br>liability | nnection<br>trictions<br>imposed | ~ |
|                                                                                                    |                                                                                             |                                                                                                    |                                                                                       |                                                |                                  |   |
| I accept the trans in the Li                                                                                                    | cense Agreer                                                                                | ment                                                                                                    |                                                                                       |                                                |                                  | _ |

## Step 5 - Choose a location for your program

Use the default installation path displayed or choose the one you prefer and click on Next.

| X-Lite Setup                                                    | -     |     | ×   |
|-----------------------------------------------------------------|-------|-----|-----|
| Destination Folder                                              |       |     |     |
| Click Next to install or click Change to choose another folder. |       | 2   | ×   |
| Install X-Lite to:                                              |       |     |     |
| C:\Program Files (x86)\CounterPath\X-Lite\                      |       |     | 1   |
| Change                                                          |       |     |     |
| Create a shortcut for this program on the desiston.             |       |     |     |
| Launch this program when Windows starts.                        |       |     |     |
| Create a shortcut in Quick Launch.                              |       |     |     |
| Back                                                            | iext. | Can | cel |

Step 6 - Click Next to install x-lite

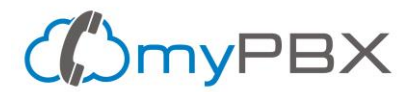

Software is ready to be installed just click on Install.

| X-Lite Setup                                                                            |                                         | -                   | 0  | × |
|-----------------------------------------------------------------------------------------|-----------------------------------------|---------------------|----|---|
| Ready to install X-Lite                                                                 |                                         |                     |    |   |
| Click Instal to begin the installation. Cl<br>installation settings. Click Cancel to ex | lick Back to review o<br>it the wizard. | or change any of yo | ur |   |
|                                                                                         |                                         |                     |    |   |
|                                                                                         |                                         |                     |    |   |
|                                                                                         |                                         | - Nr 1              |    |   |

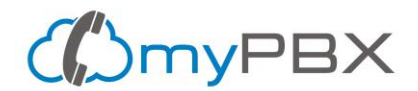

#### Step 7 - Wait for the installation to finish

Please wait for the installation to finish. Do not unplug or shutdown your computer during this process. Once it's done just click on Finish.

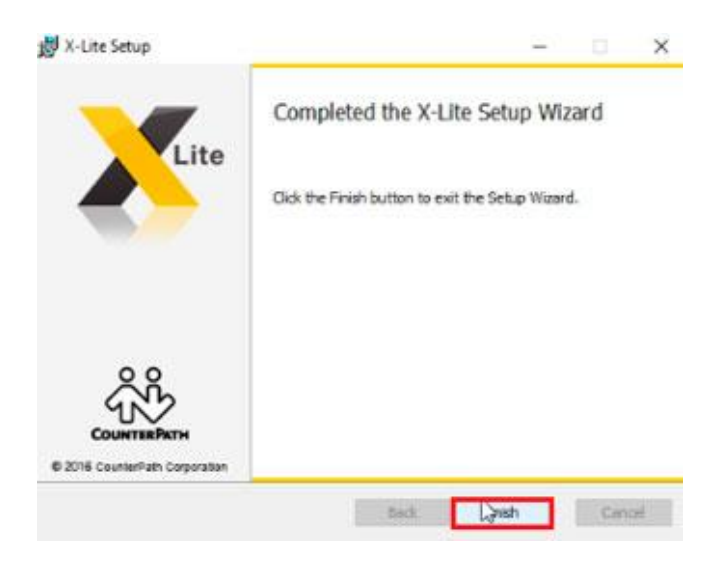

## Congratulations, you have installed X-Lite

To open the program, look for the X-Lite icon in your computer Desktop or Programs List.

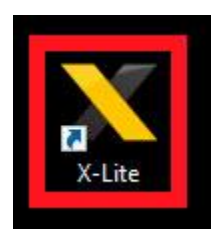